## Secure E-Mail at UNM Health Sciences Center

How it Works

How to Encrypt E-Mail

Information for the Sender

Information for the Recipient

Receiving an Encrypted Reply

**Summary** 

Secure Email Appropriate Use Guidelines

Support Info

The University of New Mexico Health Sciences Center, UNM Hospitals and the UNM Medical Group use an email encryption system to help protect the privacy and confidentiality of sensitive information (electronic Protected Health information [ePHI], Financial, Personnel Information or other confidential types of information such as HR details, client-attorney privileged information etc.) contained in e-mail and its attachments.

Regular e-mail sent over the internet can be easily intercepted and read by unauthorized individuals. Encrypting this information makes it significantly harder for unauthorized individuals to do so. Encryption also helps us meet regulatory obligations under HIPAA and National Institute of Standards of Technology (NIST) standards.

Encrypted e-mail is available to our users as an Opt-in service.

### **How it Works**

Secure E-mail at UNMH/HSC/UNMMG works in the following manner:

The sender types in **\*secure\*** in the Subject field of the e-mail. The remainder of the e-mail can then be typed normally and any attachments required can be added.

The IronPort e-mail encryption appliance sees the tag **\*secure\*** and automatically encrypts the body and attachments of the outbound e-mail and sends it to the recipient as an encrypted attachment. Please note, the Subject field will not be encrypted, so senders of encrypted e-mail should not include sensitive information in that field.

The recipient receives an e-mail notification that they have received an encrypted mail from someone at UNMH/HSC/UNMMG. This will include the word '[-Encrypted-]' at the end of the subject line.

The recipient opens the message's attachment and is prompted for their e-mail address and a password. This must be set up by the recipient using a one-time registration process at a third-party web site. They will only need to provide the e-mail address and password to open subsequent encrypted e-mails from UNMH/HSC/UNMMG staff.

For further details on how to <u>send</u> or <u>receive</u> encrypted e-mail please refer to the appropriate sections on this document.

# **How to Encrypt E-Mail**

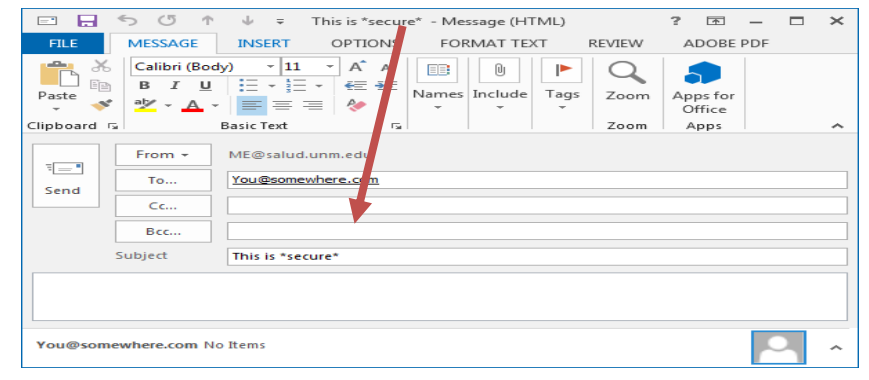

To encrypt an outbound e-mail, type \*secure\* in the subject field of your e-mail. An example is shown here:

### **Information for the Sender**

When you send an encrypted e-mail using the process shown above, it will be sent just as any other e-mail message would be.

#### **External Recipients (Outside of HSCLink):**

The recipient will receive a message that will have [-Encrypted-] in place of \*secure\* in the subject.

#### **Internal Recipients (Inside HSCLink):**

The message will maintain the \*secure\* in the subject. However, your internal e-mail will not hit the outbound Ironport encryption appliance which sits at the periphery of our network and therefore will not be encrypted when sent to internal recipients.

### **Information for the Recipient**

Recipients will receive a message such as the one shown here:

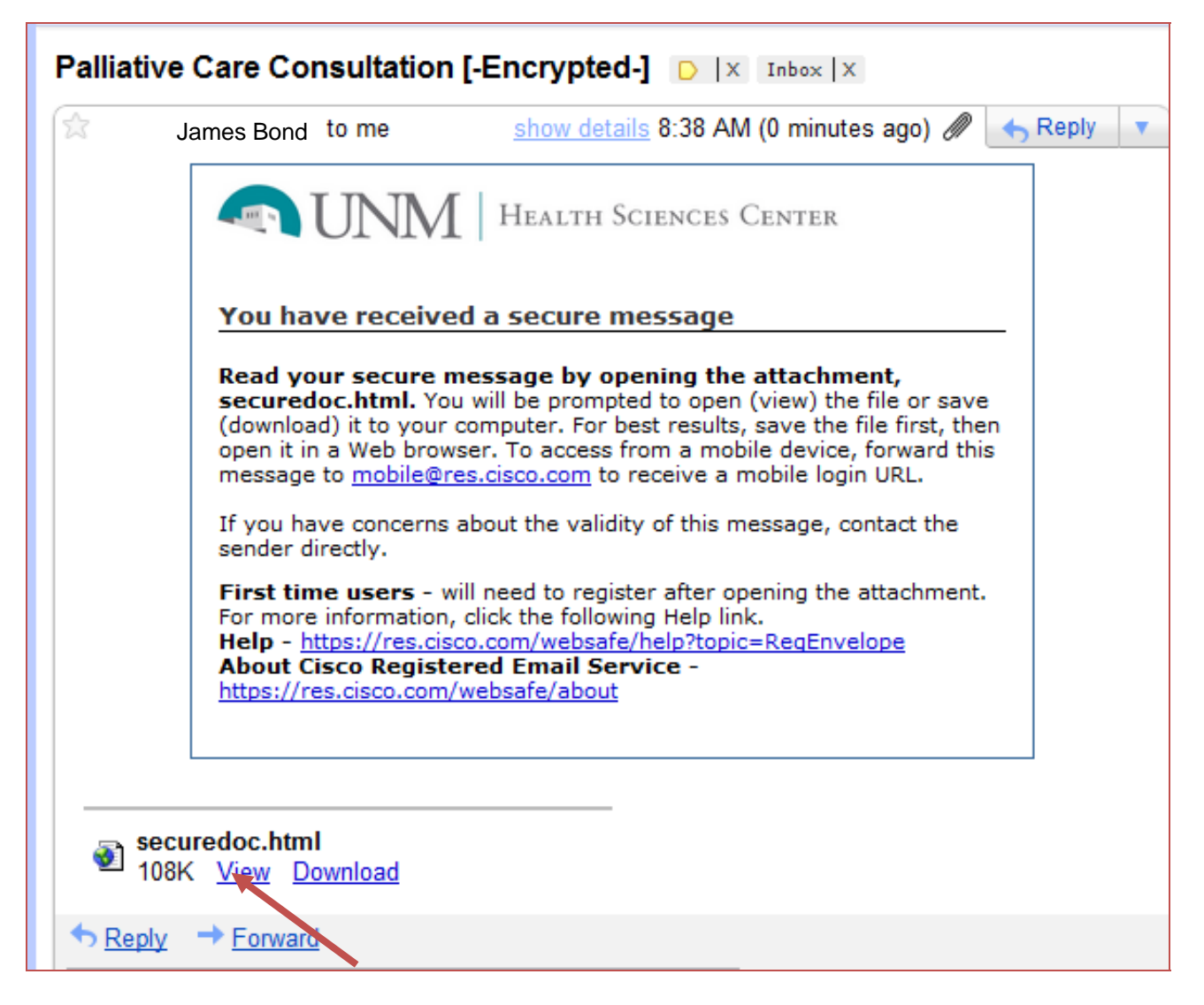

Open the encrypted attachment: securedoc.html. This will take you to a page which looks like this:

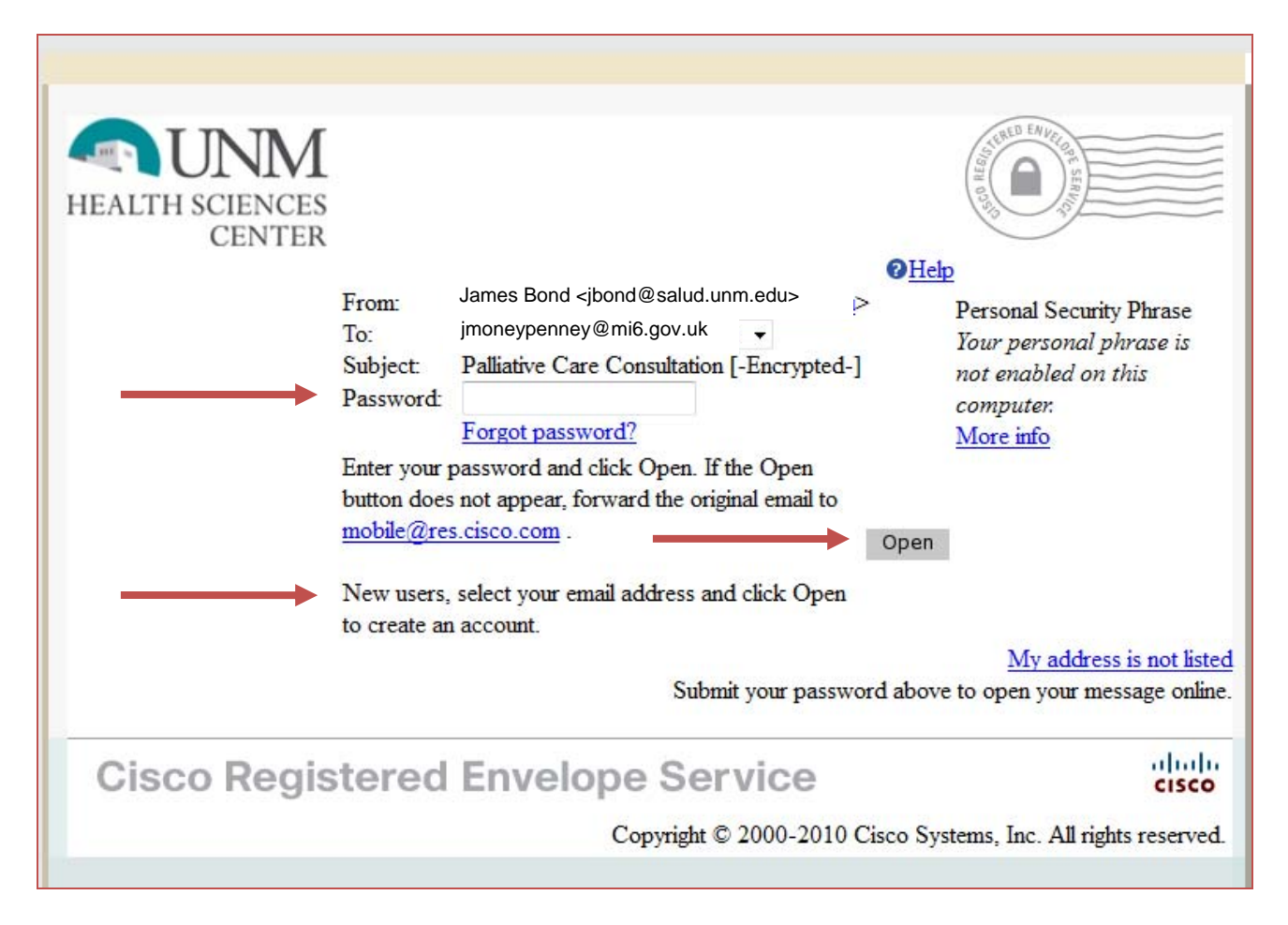

New users will need to select open to register their email account. Returning users can enter their password and then select open.

| cisco           |                                                                                                    | English <u>Help</u>                                              |
|-----------------|----------------------------------------------------------------------------------------------------|------------------------------------------------------------------|
|                 | YOU ARE NOT REGISTERED                                                                                                    |                                                                  |
|                 | To open this message, you must first register and create a password. To register,<br>below or copy and paste it into your browser.<br>https://res.cisco.com/websafe/register?uuid=0e4da97d0000012e25bc822dc0a86e8 | click on the link<br><u>e609a05bf</u>                            |
| Cisco Registere | d Envelope Service                                                                                                    | Ω Copyright © 2001-2010 Cisco Systems, Inc. All rights reserved. |
| -               |                                                                                                    | Onternet   Protected Mode: On                                    |

Click on the link shown in the message, above. This will take you to Cisco's new user registration window:

| ļ | NEW USER REGISTR                                                                                                    | RATION                    |                                                                                                    |  |  |  |  |
|---|----------------------------------------------------------------------------------------------------|---------------------------|----------------------------------------------------------------------------------------------------|--|--|--|--|
|   | To assure future messages from this service are not accidentally filtered out of your email, please add<br>"DoNotReply@res.cisco.com" to your Address Book or Safe Sender List.<br>* = required field |                           |                                                                                                    |  |  |  |  |
|   | Enter Personal Informati                                                                                                    | ion                       |                                                                                                    |  |  |  |  |
|   | Email Address                                                                                                    | jmoneypenney@mi6.gov.u    | K                                                                                                    |  |  |  |  |
|   | Language                                                                                                    | English 💌                 | The language setting will be stored for future login<br>and email notifications.                                                                                                    |  |  |  |  |
|   | First Name*                                                                                                    |                           |                                                                                                    |  |  |  |  |
|   | Last Name*                                                                                                    |                           |                                                                                                    |  |  |  |  |
|   | Create a Password                                                                                                    |                           |                                                                                                    |  |  |  |  |
|   | Password*                                                                                                    |                           | Enter a minimum of 6 characters or numbers.<br>Passwords are case-sensitive. Your password must<br>contain both letters and numbers.                                                                            |  |  |  |  |
|   | Confirm Password*                                                                                                    |                           |                                                                                                    |  |  |  |  |
|   | Personal Security Phrase*                                                                                                    |                           | Enter a short phrase that only you will know. This<br>phrase will appear on message envelopes when you<br>log in. When you see your phrase, you know you<br>are logging in to our secure site. <u>More info</u> |  |  |  |  |
|   |                                                                                                    | Enable my Personal Securi | ty Phrase.                                                                                                    |  |  |  |  |
|   | Select 3 Security Questions<br>You will be asked these questions in the future if you forget your password.                                                                                           |                           |                                                                                                    |  |  |  |  |
|   | Question 1*                                                                                                    | Select a question         | •                                                                                                    |  |  |  |  |
|   | Answer 1*                                                                                                    |                           |                                                                                                    |  |  |  |  |
|   | Confirm Answer 1*                                                                                                    |                           |                                                                                                    |  |  |  |  |
|   | Question 2*                                                                                                    | Select a question         | •                                                                                                    |  |  |  |  |
|   | Answer 2*                                                                                                    |                           |                                                                                                    |  |  |  |  |
|   | Confirm Answer 2*                                                                                                    |                           |                                                                                                    |  |  |  |  |
|   | Question 3*                                                                                                    | Select a question         | •                                                                                                    |  |  |  |  |
|   | Answer 3*                                                                                                    |                           |                                                                                                    |  |  |  |  |
|   | Confirm Answer 3*                                                                                                    |                           |                                                                                                    |  |  |  |  |
|   | $\longrightarrow$                                                                                                    | Register                  |                                                                                                    |  |  |  |  |

Fill in the details as requested on the registration page and select the Register button at the bottom. You will then see a screen like this one:

| FINAL STEP: ACCOUNT ACTIVATION                                                 |  |  |  |  |
|--------------------------------------------------------------------------------|--|--|--|--|
| Your Cisco Registered Envelope Service account was<br>successfully created.    |  |  |  |  |
| Instructions to activate your account have<br>been emailed to<br>@comcast.net. |  |  |  |  |
| Please jmoneypenney@mi6.gov.uk j<br>account folder.                            |  |  |  |  |
|                                                                                |  |  |  |  |

Open the e-mail account where the instructions have been mailed to, and click on the message which looks like this (Sender is CRES; title of mail is 'Please Activate with CRES'):

| 🥒 New 🔻 🅼 Get Mail l 🐟 Reply 🐟 Reply to All 🌧 Forward 🛛 🔞 Delete 🛅 Move 😼 Spam 📄 Print 📴                                                                                                    | 00 |
|----------------------------------------------------------------------------------------------------|----|
| X Close Please activate with CRES   * Sent By: "CRES Do Not Reply" < DollotReply@res.cisco.com> On:Feb 02/14/11 1:03 PM                                                                                             |    |
| To jmoneypenney@mi6.gov.uk                                                                                                    |    |
|                                                                                                    |    |
|                                                                                                    | 1  |
| Activation                                                                                                    |    |
| Dear Jane Moneypenney                                                                                                    |    |
| Thank you for registering with Cisco Registered Envelope Service. To complete your registration, you must confirm your intent to register and your acceptance of the Terms of Service by activating your account.   |    |
| Click here to activate this account.                                                                                                    |    |
| You can also activate this account by going to <https: activate="" res.cisco.com="" websafe=""> and entering this confirmation number: e1608cac0000012e25c4f936c0a86e8e609a05bf</https:>                            |    |
| To stop the registration process you can cancel this account.                                                                                                    |    |
| Click here to cancel this account.                                                                                                    |    |
| You can also cancel this account by going to <https: cancelactivation="" res.cisco.com="" websafe=""> and entering this cancellation number: e1608cac0000012e25c4f936c0a86e8e609a05bf</https:>                      |    |
| IMPORTANT<br>To help keep your personal information safe, Cisco recommends that you never give your CRES password to anyone, including Cisco employees.                                                             |    |
| Welcome to CRES!                                                                                                    |    |
| To know more about Cisco Registered Envelope Service, see https://res.cisco.com/websafe/about<br>Terms of Service: https://res.cisco.com/websafe/termsOfService<br>Privacy Policy: http://www.ironport.com/privacy/ |    |
|                                                                                                    | L  |

Click on the link which says "Click here to activate this account'.

This will take you to the confirmation page, as shown here:

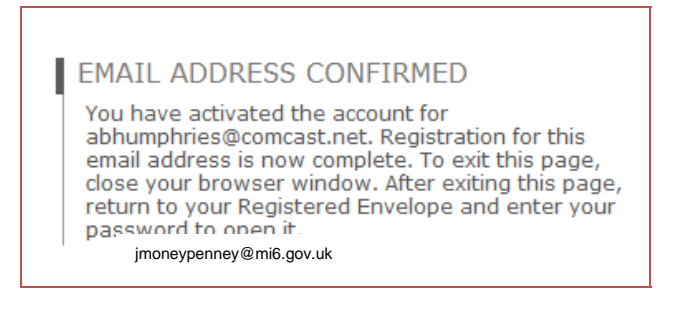

You can then return to your e-mail account, and open the original e-mail message, click on the attachment and enter your password as shown here:

| Preparing envelope:<br>Finished preparing envelope, continue below. |                                                                                     |
|---------------------------------------------------------------------|-------------------------------------------------------------------------------------|
|                                                                     | From:                                                                               |
| -                                                                   | Ny address is not listed<br>Submit your password above to open your message online. |
|                                                                     | Copyright © 2000-2010 Cisco Systems, Inc. All rights reserved.                      |

Once you have successfully entered your password and hit the Open button, the previously encrypted e-mail message will be displayed in clear text, as it is here:

| #11 Secure Message: Test encryption mail [Encrypted]                                                                                                | 🖣 🕶 🖾 🗉 🖻 | l⊕ • I | Bage∓ Sr     | afety 🕶 1 | Tools 🔻 🔞 🕈   |
|----------------------------------------------------------------------------------------------------|-----------|--------|--------------|-----------|---------------|
| սիսի                                                                                                    |           |        | tielo I Eoro | aet me or | n this comput |
| cisco                                                                                                    |           |        |              |           |               |
| Secured Message                                                                                                    |           |        | teply        | ReplyAll  | Forward       |
| Common   K   Bealed.unm.edu>     To:   adcomast.net      Date:   February 14, 2011 61:453.1 MI ORT      Subject:   Test encryption mail (Encrypted) |           |        |              |           |               |
| To encrypt an e-mail message, all that you need to do is to type                                                                                    |           |        |              |           |               |
| *secure" (note this is not case sensitive) in the subject field.                                                                                    |           |        |              |           |               |
| Then when you send the mail to an external (i.e. outside of UNM Hospitals) then it will be automatically encrypted.                                 |           |        |              |           |               |
|                                                                                                    |           |        |              |           |               |
|                                                                                                    |           | F      | teply i      | ReplyAll  | Forward       |

The recipient can now reply as they would do with any normal mail e-message. These replies will also be encrypted. Recipients of encrypted confidential e-mail must maintain the security of the information by storing in approved areas.

### **Summary:**

If you send out an e-mail with \*secure\* in the header to an **external** recipient (outside of UNMH/HSC/UNMMG) then **it will be encrypted**. If you send a message with \*secure\* in the subject field to a mixture of internal and external recipients, it will be encrypted need authentication. Internal recipients will not need to authenticate.

The **reply** from someone who has received an encrypted mail from you **will also be encrypted** but will automatically be decrypted by the Ironport device as it re-enters the HSC network. No further steps are required by you to read this reply. This will continue to apply to all subsequent replies also.

If you reply again, your reply will have 'Re:.....[-Encrypted-]' (which automatically replaces \*secure\* when the mail is first sent out) in the title. Therefore it will be encrypted again.

### **Secure Email Appropriate Use Guidelines**

Using email for business purposes requires compliance with applicable policies, procedures and departmental practices for handling Confidential information including electronic Protected Health Information (ePHI). These practices should be in line with the list below taken from the UNMH IT Security Email Use Procedures:

- Users must send only the minimal amount of EPHI information required to perform the task and ensure that they are sending to only an authorized recipient.
- Since the sender is responsible for the confidentiality of the message, extra care shall be exercised to insure that the message is properly addressed.
- E-mail shall only be used within the scope of a user's authorized function as assigned by UNM Hospitals or another branch of the University of New Mexico (UNM).

Any questions regarding whether data may appropriately be sent through email should be addressed to the user's direct supervisor and in line with departmental practices. Further assistance is available from a compliance, security or privacy officer.

### **Support Information**

Users experiencing any issues or with questions concerning secure e-mail should contact their respective help desk.

Contact Details: UNMH/UNMMG Helpdesk – (505) 272 3282 or HSLIC Helpdesk – (505) 272 1694